# WYKORZYSTANIE ARKUSZA KALKULACYJNEGO DO WSPOMAGANIA PROCESU ROZLICZANIA KOSZTÓW UŻYTKOWANIA SAMOCHODÓW

#### **31.1 WPROWADZENIE**

Współczesne firmy zmuszone są do funkcjonowania i konkurowania ze sobą w niezwykle szybko zmieniającym się otoczeniu. Jednym z głównych czynników pozwalających na uzyskanie i utrzymanie wysokiego poziomu konkurencyjności w organizacji są jej dobrze zorganizowane i sprawnie funkcjonujące procesy. W tym zakresie firmy mogą wykorzystywać wiele różnych narzędzi informatycznych. Już w roku 2004 na rynku istniało kilkaset zróżnicowanych pod względem funkcjonalności rozwiązań, które mogły być zastosowane do wspomagania zarządzania [4], a liczba ta z pewnością cały czas rośnie. Niezależnie od wykorzystywanych w organizacji narzędzi informatycznych, nie są one jednak w stanie raz na zawsze rozwiązać wszystkich dynamicznie zmieniających się problemów w zakresie rejestrowania danych oraz ich przetwarzania. Wśród sytuacji, które mogą spowodować pojawienie się nowych wyzwań w tym zakresie można wyróżnić pojawienie się nowych nieprzewidzianych wcześniej problemów, konieczność spojrzenia na pewien wycinek przedsiębiorstwa w sposób bardziej szczegółowy niż miało to miejsce dotychczas, wprowadzenie nowych, innowacyjnych koncepcji w zakresie analizy danych [15]. Wprowadzenie modyfikacji w stosowanych systemach informatycznych wiąże się często z koniecznością zaangażowania pracowników firm zewnętrznych i przeznaczenia na ten cel pokaźnych środków pieniężnych. Wdrażanie zmian wymaga też znacznej ilości czasu, którym organizacje najczęściej nie dysponują. Dobrym rozwiązaniem możliwym do zastosowania w przypadku pojawienia się konieczności realizacji procesu informacyjnego, który nie jest objęty wykorzystywanymi w firmie rozwiązaniami informatycznymi jest szybkie stworzenie, przy wykorzystaniu posiadanych zasobów i umiejętności, własnych narzędzi, które mogą taki proces w znacznym stopniu zautomatyzować. Odpowiednim środowiskiem do tworzenia takich narzędzi mogą być Arkusze kalkulacyjne. Są one dostępne w prawie wszystkich organizacjach a zdecydowana większość pracowników deklaruje ich znajomość i wykorzystywanie przynajmniej w stopniu podstawowym. Grupa programów, których koncepcja pojawiła się po raz pierwszy w 1978 roku [8], a pierwszy przedstawiciel ujrzał światło dzienne w roku 1979 [21], ma za sobą okres bardzo intensywnego rozwoju. Od prostego narzędzia o nazwie VisiCalc w ciągu ponad 35 lat arkusze kalkulacyjne przeistoczyły się w potężne aplikacje

**2016** z. 2(14)

posiadające wiele bardziej lub mniej przydatnych elementów dających użytkownikom olbrzymie możliwości oraz znaczną elastyczność w zakresie gromadzenia i przetwarzania danych. Wraz z rozwojem znalazły one zastosowanie w wielu różnych obszarach przedsiębiorstwa. Problematyka arkuszy kalkulacyjnych jest obecnie poruszana w wielu artykułach i publikacjach książkowych. Dużo pozycji literaturowych omawia w szczegółowy sposób budowę oraz sposób wykorzystania ich funkcji i mechanizmów [6, 20]. W wielu publikacjach omawiane są również koncepcje wykorzystania arkuszy kalkulacyjnych do rozwiązania określonych problemów w różnych obszarach organizacji. Obejmują one wykorzystanie arkuszy kalkulacyjnych w obszarach zarządzania finansami, controllingu czy rachunkowości zarządczej [2, 3, 7, 22, 23], w obszarach związanych z zarządzaniem sprzedażą oraz marketingiem [2, 22, 23] czy w zakresie zarządzania jakością [2, 5, 14, 17, 18]. Ciekawą propozycją jest koncepcja wspomagania przetwarzania danych z wykorzystaniem tworzonych w arkuszach kalkulacyjnych narzędzi bazujących na relacyjnym modelu danych. Przykładowe propozycje takich rozwiązań można znaleźć w pozycjach literaturowych [11, 12, 13, 14, 15, 16, 17, 18]. Szczegółowa koncepcja wykorzystania arkusza kalkulacyjnego, jako środowiska dla relacyjnej bazy danych została także zaprezentowana w publikacji [19]. Bazujące na relacyjnym modelu danych rozwiązanie wspomagające proces rozliczania kosztów użytkowania samochodów zostało za-

## 31.2 OPIS PROCESU I ZAŁOŻONA FUNKCJONALNOŚĆ NARZĘDZIA

prezentowane w dalszej części niniejszego opracowania.

Firma, w której badany był proces rozliczania kosztów samochodów korzystała w zakresie zarządzania swoją flotą samochodową z usług firmy zewnętrznej. Podstawą do właściwego przyporządkowania kosztów związanych z użytkowaniem poszczególnych samochodów do odpowiednich miejsc powstawania kosztów, był raport przekazywaną przez firmę zewnętrzną. Raport ten był przesyłany, co miesiąc w postaci skoroszytu arkusza kalkulacyjnego MS Excel i zawierał zestawienie wszystkich zakupów towarów i usług dla każdego z posiadanych samochodów. Struktura otrzymywanego raportu została przedstawiona na rys. 31.1.

|   | А     | В          | С     | D        | E       | F          | G            |     | Н     | 1     | J         |
|---|-------|------------|-------|----------|---------|------------|--------------|-----|-------|-------|-----------|
|   | Rod   | Nr faktury | Nr    | Nr       | Nazwa   | Data       | Produkt      |     | Ilość | Cena  | Wartość   |
|   | Karty |            | karty | rejestr. | klienta | transakcji |              |     |       | jed.  | (bez VAT) |
| 1 | -     | -          | -     | -        | -       | -          |              | -   | -     |       | -         |
| 2 | BP    | 194445624  | 487   | DW9876   | Firma X | 2015-05-11 | Toll Service | PL  | 1     | 14,00 | 14,00     |
| 3 | BP    | 194445624  | 487   | DW9876   | Firma X | 2015-05-14 | SupraDiesel  | LTR | 52    | 3,90  | 202,80    |

#### Rys. 31.1 Układ raportu otrzymywanego od firmy zewnętrznej

Źródło: opracowanie własne

W celu ustalenia kosztów, które mają zostać zaksięgowane obciążając poszczególne miejsca powstawania kosztów konieczne było wstępne przetworzenie posiadanych danych. Miejsce powstawania kosztów było ustalane na podstawie numeru rejestracyjnego pojazdu. Wysokość kosztu była uzależniona od rodzaju produktu oraz od faktu, czy dany samochód był pojazdem wykorzystywanym wyłącznie do celów firmowych czy też był pojazdem wykorzystywanym zarówno do celów firmowych, jak i celów prywatnych pracowników. W przypadku niektórych produktów koszt obejmował wartość netto powiększoną o pełną wartość VAT. W przypadku pozostałych produktów możliwe były dwie sytuacje. W sytuacji, gdy samochód był używany wyłącznie do celów związanych z działalnością firmy, koszt obejmował jedynie wartość netto. W przypadku, gdy samochód wykorzystywany był zarówno do celów firmowych, jak i do celów prywatnych, koszt obejmował wartość netto powiększoną o 50% VAT. Stawka VAT mogła wynosić 8% lub 23%. W wyniku przetworzenia danych pochodzących z przesyłanego raportu, konieczne było uzyskanie informacji, którą można przedstawić w postaci raportu przedstawionego na rys. 31.2. Przetworzenie przez pracownika firmy danych zawartych w raporcie było operacją żmudną i pracochłonną. W związku z powyższym w celu usprawnienia procesu przetwarzania danych zaproponowane zostało narzędzie bazujące na relacyjnym modelu danych, stworzone w arkuszu kalkulacyjnym MS Excel. Zgodnie z założeniami, narzędzie to powinno pozwalać na szybkie uzyskanie raportu o układzie przedstawionym powyżej. Raport taki powinien zostać wygenerowany po skopiowaniu przez pracownika posiadanych danych źródłowych w określone miejsce arkusza będącego elementem proponowanego narzędzia. W niektórych przypadkach w celu wygenerowania raportu może zachodzić konieczność uzupełnienia przez niego brakujących danych. Ogólny schemat działania narzędzia został przedstawiony na rys. 31.3.

|     | Keest her of | lianania MAT | Koszty z odliczeniem VAT |        |         |  |
|-----|--------------|--------------|--------------------------|--------|---------|--|
| MPK | Koszt bez od | liczenia VAI | Użytek r                 | Użytek |         |  |
|     | 8%           | 23%          | 8%                       | 23%    | firmowy |  |
|     |              |              |                          |        |         |  |
|     |              |              |                          |        |         |  |

**Rys. 31.2 Układ raportu zawierającego przetworzoną informację** Źródło: opracowanie własne

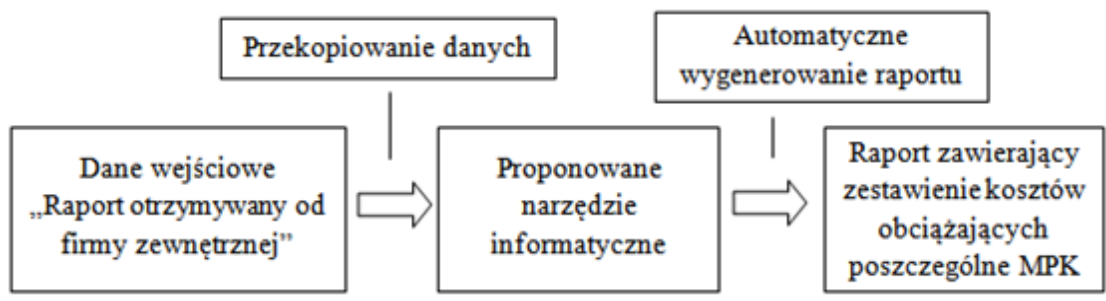

Rys. 31.3 Ogólny schemat proponowanego narzędzia

Źródło: opracowanie własne

# 31.3 STRUKTURA ENCJI

Na podstawie przeprowadzonej analizy, z uwzględnieniem założonej funkcjonalności narzędzia informatycznego, zaproponowano uwzględnienie w nim encji wymienionych i scharakteryzowanych w tab. 31.1.

### Tab. 31.1 Ogólna charakterystyka encji zidentyfikowanych dla badanego problemu

| Lp. | Nazwa encji        | Opis                                                                                                    |
|-----|--------------------|----------------------------------------------------------------------------------------------------|
| 1   | Pozycja            | Pozycja w otrzymywanym od firmy zewnętrznej raporcie o kosztach użytkowania samochodów                                                                                                    |
| 2   | Samochód           | Samochód firmowy, w związku których generowane są koszty użytkowania                                                                                                    |
| 3   | Produkt            | Identyfikowany przez nazwę w otrzymywanym od firmy zewnętrznej raporcie, towar lub<br>usługa, w związku z którą powstaje określonych koszt użytkowania samochodu                                  |
| 4   | Grupa<br>produktów | Grupa, do której zostaje przypisany każdy z produktów. Każda grupa ma jednoznacznie<br>określoną stawkę podatku VAT oraz sposób jego wliczania do kosztu użytkowania<br>samochodu.                |
| 5   | МРК                | Zgodne ze stosowanymi w firmie rozwiązaniami księgowymi, miejsce powstawania<br>kosztów. W podziale na miejsca powstawania kosztów generowany jest raport wyjściowy<br>z proponowanego narzędzia. |

Źródło: opracowanie własne

# Tab. 31.2 Zestawienie, ogólna charakterystyka oraz nazwy skrócone atrybutów zidentyfikowanych w ramach poszczególnych encji

| Nazwa encji | Nazwa atrybutu   | Charakterystyka                                                                                                    |  |  |
|-------------|------------------|----------------------------------------------------------------------------------------------------|--|--|
| Pozycja     | Rod karty        | Pole znajdujące się w raporcie otrzymywanym od firmy zewnętrznej, w za-<br>kresie przeanalizowanych raportów przyjmowane wartości odnoszą się do<br>nazw stacji paliw                                                                                             |  |  |
|             | Numer faktury    | Pole znajdujące się w raporcie otrzymywanym od firmy zewnętrznej, numer<br>faktury, z której pochodzi transakcja prezentowana przez daną pozycję                                                                                                    |  |  |
|             | Nazwa klienta    | Pole znajdujące się w raporcie otrzymywanym od firmy zewnętrznej, nazwa<br>klienta, dla którego wystawiany jest raport w analizowanym przypadku<br>atrybut ten zawsze przyjmuje jako wartość nazwę badanej firmy                                                  |  |  |
|             | Data transakcji  | Pole znajdujące się w raporcie otrzymywanym od firmy zewnętrznej, data<br>transakcji prezentowanej przez daną pozycję                                                                                                    |  |  |
|             | Ilość            | Pole znajdujące się w raporcie otrzymywanym od firmy zewnętrznej, ilość zakupionego towaru lub usługi                                                                                                    |  |  |
|             | Cena jednostkowa | Pole znajdujące się w raporcie otrzymywanym od firmy zewnętrznej, cena<br>jednostkowa zakupionego towaru lub usługi                                                                                                    |  |  |
|             | Wartość netto    | Pole znajdujące się w raporcie otrzymywanym od firmy zewnętrznej,<br>wartość netto zakupionego towaru lub usługi                                                                                                    |  |  |
| Samochód    | Nr rejestracyjny | Numer rejestracyjny jednoznacznie identyfikujący samochód                                                                                                    |  |  |
|             | Użytek mieszany  | Określa, czy samochód jest wykorzystywany wyłącznie do celów<br>służbowych, czy zarówno do celów służbowych jak i firmowych. Wartość<br>"0" oznacza wykorzystywanie samochodu jedynie do celów służbowych,<br>wartość"1" oznacza użytek mieszany                  |  |  |
| Produkt     | Nazwa produktu   | Opis towaru lub usługi. Opis ten jednoznacznie identyfikuje produkt                                                                                                    |  |  |
| Grupa       | Nazwa grupy      | Nazwa grupy produktów. Nazwa jednoznacznie identyfikuje grupę                                                                                                    |  |  |
|             | Odliczenie VAT   | Atrybut określający, czy w przypadku produktów należących do danej<br>grupy, podatek VAT jest odliczany, czy zaliczany do kosztów. Wartość "0"<br>oznacza, ze podatek VAT nie może zostać odliczony, wartość "1" oznacza, że<br>podatek VAT może zostać odliczony |  |  |
|             | Stawka VAT       | Stawka podatku VAT, dla danej grupy produktowej. Atrybut może przyjmować wartość 8% albo 23%                                                                                                    |  |  |
| МРК         | Kod MPK          | Zgodny ze stosowanym w firmie systemem księgowym kod miejsca powstawania kosztów                                                                                                    |  |  |

Źródło: opracowanie własne

Dla poszczególnych encji zidentyfikowane zostały określone atrybuty. Ich zestawienie wraz z krótka charakterystyką w tab. 31.2. Powiązania pomiędzy przedstawionymi encjami zostały przedstawione za pomocą modelu ERD na rys. 31.4. Model został stworzony zgodnie z metodologią CASE\*Method [1, 9].

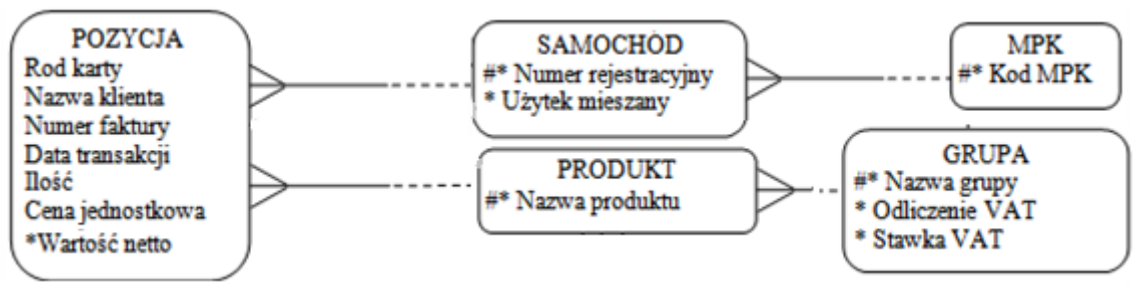

**Rys. 31.4 Model związków encji dla zaproponowanego narzędzia informatycznego** Źródło: opracowanie własne

## 31.4 REPREZENTACJA ENCJI W ARKUSZU KALKULACYJNYM

Narzędzie informatyczne wspomagające proces rozliczania kosztów użytkowania samochodów zostało stworzone z wykorzystaniem najbardziej popularnego arkusza kalkulacyjnego, jakim jest MS Excel. Przyjęto, że zaproponowane rozwiązania powinny prawidłowo działać w programie od wersji MS Excel 2007. Poszczególne encje zostały przedstawione za pomocą tabel tak, jak ma to miejsce w klasycznej relacyjnej bazie danych. W związku z tym w odpowiednich kolumnach przedstawiane są wartości odpowiednich atrybutów, zaś w kolejnych wierszach pojawiają się kolejne wystąpienia danej encji. Każda tabela została umieszczona w oddzielnym arkuszu. Nazwy poszczególnych arkuszy odpowiadają nazwom reprezentowanych w nich encji. Poza podstawowymi atrybutami wymienionymi i scharakteryzowanymi w tab. 31.2, w przypadku niektórych tabel dodano kolumny, w których przechowywane są wartości atrybutów-kluczy obcych odzwierciedlających powiązania z innymi tabelami. Dodane atrybuty-klucze zostały przedstawione łącznie z ich krótką charakterystyką w tab. 31.3.

| Tabela   | Związek              | Kolumna                | Opis                                                                                                    |
|----------|----------------------|------------------------|----------------------------------------------------------------------------------------------------|
| Pozycja  | Pozycja-<br>Samochód | Numer<br>rejestracyjny | Wartość znajdująca się w raporcie otrzymywanym od firmy<br>zewnętrznej, numer rejestracyjny samochodu, którego dotyczy<br>transakcja prezentowana przez daną pozycję |
|          | Pozycja-<br>Produkt  | Nazwa<br>produktu      | Wartość znajdująca się w raporcie otrzymywanym od firmy<br>zewnętrznej, opis towaru lub usługi, której dotyczy prezentowana<br>przez daną pozycję transakcja         |
| Samochód | Samochód-MPK         | Kod MPK                | Kod miejsca powstawania kosztów, do którego przypisany jest<br>dany samochód                                                                                         |
| Produkt  | Produkt-Grupa        | Nazwa grupy            | Nazwa grupy, do której przypisany jest dany produkt                                                                                                    |

Tab. 31.3 Zestawienie oraz krótka charakterystyka atrybutów - kluczy obcych

Źródło: opracowanie własne

Wszystkie stworzone w narzędziu tabele wraz z fragmentarycznymi fikcyjnymi danymi zostały przedstawione na rys. 31.5.

| А                  | rkusz | POZYCJE   |       |               |         |            |                 |       |             |         |
|--------------------|-------|-----------|-------|---------------|---------|------------|-----------------|-------|-------------|---------|
|                    | Α     | В         | С     | D             | E       | F          | G               | Н     | 1           | J       |
|                    | Rod   | Numer     | Numer | Numer         | Nazwa   | Data       | Duradulat       | 11-11 | Cena        | Wartość |
| 1                  | Karty | faktury   | karty | rejestracyjny | klienta | transakcji | Produkt         | llosc | jednostkowa | netto   |
| 2                  | BP    | 194445624 | 487   | DW9876E       | Firma X | 2015-05-11 | Toll Service PL | 1     | 14,00       | 14,00   |
| 3                  | BP    | 194445624 | 487   | DW9876E       | Firma X | 2015-05-14 | SupraDiesel LTR | 52    | 3,90        | 202,80  |
| Arkusz "Samochody" |       |           |       |               |         |            | Arkusz "Grupy   | /"    |             |         |

#### Arkusz "Pozycje"

|   | _             |            |          |  |  |  |  |  |
|---|---------------|------------|----------|--|--|--|--|--|
|   | A             | В          | С        |  |  |  |  |  |
|   | Numer         | MDK        | Użytek   |  |  |  |  |  |
| 1 | rejestracyjny | IVIPK      | mieszany |  |  |  |  |  |
| 2 | DW9876E       | 1500430740 | 1        |  |  |  |  |  |
| 3 | DW7534C       | 1500430750 | 0        |  |  |  |  |  |

# A

|   | A            | D          | C      |  |
|---|--------------|------------|--------|--|
|   | Namua        | Odliczenie | Stawka |  |
| 1 | INdZWd       | VAT        | VAT    |  |
| 2 | Toll Service | 1          | 0,23   |  |
| 3 | Paliwo       | 0          | 0,23   |  |

2016

z. 2(14)

### Arkusz "Produkty"

|   | A               | В            |  |  |
|---|-----------------|--------------|--|--|
| 1 | Nazwa produktu  | Nazwa grupy  |  |  |
| 2 | Toll Service PL | Toll Service |  |  |
| 3 | SupraDiesel LTR | Paliwo       |  |  |

## Arkusz "MPK"

|   | A          |
|---|------------|
| 1 | Kod MPK    |
| 2 | 1500430740 |
| 3 | 1500430750 |

**Rys. 31.5 Układ tabel reprezentujących poszczególne encje w arkuszu kalkulacyjnym** Źródło: opracowanie własne

W omawianym narzędziu założono, że tabela "Pozycje" może maksymalnie zawierać dane do wiersza nr 1000, tabela "Samochody" do wiersza nr 100, tabela "Produkty" do wiersza nr 500, tabela "Grupy" do wiersza nr 500 i tabela MPK do wiersza nr 20. Do tak założonych zakresów wierszy odnosić się będą przedstawiane w dalszej część niniejszego opracowania formuły.

# 31.5 INTEGRALNOŚĆ DANYCH W POSZCZEGÓLNYCH TABELACH

Jednym z bardzo ważnych problemów w proponowanym narzędziu jest zapewnienie pełnej integralności danych wprowadzanych we wszystkich tabelach. Dla prawidłowego funkcjonowania omawianego rozwiązania, wartości atrybutów będących kluczami obcymi muszą być w pełni zgodne z wartościami odpowiednich kluczy podstawowych z tabel źródłowych. Rozpatrując problem integralności danych w tabelach można wyróżnić dwa przypadki szczegółowe. Pierwszy z nich dotyczy sytuacji, w której wartości wprowadzane, jako klucze obce muszą pochodzić z istniejącego już zbioru wartości wprowadzonych wcześniej w odpowiedniej tabeli jako klucze podstawowe. Taka sytuacja występuje przy wprowadzaniu wartości atrybutu "MPK" w tabeli "Samochody" oraz atrybutu "Nazwa grupy" w tabeli "Produkty". Drugi przypadek dotyczy sytuacji, w której do tabeli, jako klucze obce, mogą zostać wprowadzone dowolne wartości, jednak w przypadku wprowadzenia wartości, które nie występują jeszcze w odpowiednich tabelach, jako klucze podstawowe, klucze te, w tabelach źródłowych muszą zostać uzupełnione. Taka sytuacja występuje podczas wprowadzania atrybutów "Numer rejestracyjny" i "Produkt" w tabeli "Pozycje".

W pierwszym przypadku, w celu zapewnienia spójności danych wykorzystano wbudowany w arkuszu kalkulacyjnym mechanizm "Sprawdzania poprawności danych" w trybie ograniczania zakresu wartości możliwych do wprowadzenia do komórki. Dzięki zastosowaniu wspomnianego mechanizmu użytkownik może wprowadzać wartości atrybutów w odpowiednich komórkach używając rozwijanych list z wartościami dopuszczalnymi. W celu zdefiniowania zakresów źródłowych wykorzystano mechanizm "Menendżera nazw". Określając odpowiednie nazwane obszary arkusza wykorzystano funkcje "PRZESUNIĘCIE()" i "ILE.NIEPUSTYCH()" tak, żeby obejmowały one jedynie te obszary, do których wprowadzono wcześniej odpowiednie wartości. Dzięki temu na pojawiających się rozwijanych listach pomijane są puste komórki, a mechanizm "Sprawdzania poprawności danych" rzeczywiście ogranicza zakres możliwych do wprowadzenia wartości. Użyte w narzędziu, w ramach pierwszego omawianego przypadku zapewnienia integralności danych, nazwy obszarów łącznie z ich definicjami oraz nazwami tabel i kolumn, w których zostały zastosowane w ramach mechanizmu "Sprawdzania poprawności danych", przedstawiono w tab. 31.4.

Tab. 31.4 Nazwane obszary arkusza wykorzystane w pierwszym omawianymprzypadku zapewnienia integralności danych w tabelach

| Obszar | Odwołanie                                                              | Tabela, kolumna       |
|--------|------------------------------------------------------------------------|-----------------------|
| Grupa  | =PRZESUNIĘCIE(Grupy!\$A\$2;0;0;ILE.NIEPUSTYCH(Grupy!\$A\$2:\$A\$50);1) | Produkty, nazwa grupy |
| МРК    | =PRZESUNIĘCIE(MPK!\$A\$2;0;0;ILE.NIEPUSTYCH(MPK!\$A\$2:\$A\$20);1)     | Samochody, MPK        |

Źródło: opracowanie własne

W drugim wspomnianym przypadku, wartości kluczy obcych w tabeli "Pozycje", podobnie jak i wszystkie inne wartości w tej tabeli, są wprowadzane poprzez skopiowanie danych z raportu uzyskanego od firmy zewnętrznej. Występowanie w tym raporcie wartości atrybutów "Numer rejestracyjny" oraz "Produkt", które jeszcze nie istnieją w tabelach "Samochody" oraz "Produkty" jest bardzo prawdopodobne. Ograniczanie zakresu możliwych do wprowadzenia wartości nie byłoby w tym przypadku dobrym rozwiązaniem. Zamiast tego istotne jest, żeby po skopiowaniu wszystkich wartości użytkownik był w stanie szybko zidentyfikować fakt, że wśród kluczy obcych występują wartości, które nie mają swoich odpowiedników w zbiorach kluczy podstawowych w tabelach "Samochody" i "Produkty", co jest związane z koniecznością uzupełnienia wpisów w tych tabelach. W celu zapewnienia tej funkcjonalności zaproponowano wykorzystanie mechanizmu "Formatowania warunkowego".

|    | Α                                                  | В                | С              | D                      | G                       | Q                                  | R                   |  |
|----|----------------------------------------------------|------------------|----------------|------------------------|-------------------------|------------------------------------|---------------------|--|
| 1  | Rod<br>Karty                                       | Numer<br>faktury | Numer<br>karty | Numer<br>rejestracyjny | Produkt<br>FA           | Czy jest numer<br>rejestracy<br>FB | Czy jest<br>produkt |  |
| 2  | BP                                                 | 194445624        | 487            | DW9876E                | Toll Service PL         | 1                                  | 1                   |  |
| 3  | BP                                                 | 194445624        | 487            | DW9876E                | SupraDiesel LTR         | 1                                  | 1                   |  |
| 25 | BP                                                 | 194445664        | 481            | DW99132K               | MYJNIA ZETON            | 0                                  | 0                   |  |
| 26 | BP                                                 | 194445664        | 481            | DW99132K               | Toll Service PL         | 0                                  | $\mathbf{z}_{1}$    |  |
| FA | =LICZ.JEŻELI(Samochody!\$A\$2:\$A\$100;Pozycje!D2) |                  |                |                        |                         |                                    |                     |  |
| FB |                                                    |                  | =LICZ.J        | EŻELI(Produkty!        | \$A\$2:\$A\$500;Pozycje | e!G2)                              |                     |  |

Rys. 31.6 Zastosowanie mechanizmu "Formatowania warunkowego" do identyfikacji kluczy obcych wymagających uzupełnienia

Źródło: opracowanie własne

Do określenia komórek, które powinny zostać za pomocą tego mechanizmu wyróżnione, w arkuszu "Pozycje" dodano dwie kolumny pomocnicze o nazwach "Czy jest numer rejestracyjny" oraz "Czy jest produkt". Kolumny pomocnicze wraz z zastosowanymi formułami zostały przedstawione na rys. 31.6. Na potrzeby prezentacji tych oraz wszystkich pozostałych formuł w niniejszym opracowaniu przyjęto zasadę, że są one prezentowane w postaci, jaką przyjmują w lewej górnej komórce obszaru, w którym są wprowadzone.

Pojawiające się w dodanych kolumnach wartości "0" oznaczają, że w danym wierszu nie zostały wprowadzone żadne wartości dla numerów rejestracyjnych lub produktów albo, że wprowadzone wartości nie występują odpowiednio w tabelach "Samochody" lub "Produkty". W drugim przypadku komórki z wprowadzonymi numerami rejestracyjnymi samochodów lub nazwami produktów powinny zostać wyróżnione. Zastosowane w tym celu reguły formatowania warunkowego zostały przedstawione na rys. 31.7.

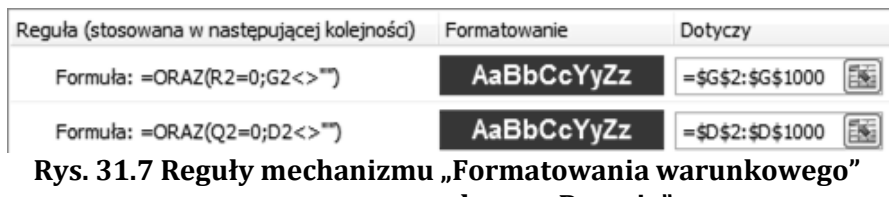

zastosowane w arkuszu "Pozycje"

Źródło: opracowanie własne

Dodatkowo, oprócz zasygnalizowania konieczności wprowadzenia brakujących wartości w tabelach "Pozycje" lub "Samochody", w narzędziu zaproponowano rozwiązanie ułatwiające sam proces wprowadzania. Na potrzeby tego rozwiązania w narzędziu dodany został dodatkowy arkusz "T", w którym na bieżąco generowane są zestawienia numerów rejestracyjnych oraz nazw produktów występujących w tabeli "Pozycje" oraz niewystępujących w tabelach "Samochody" lub "Produkty". Rozbudowany został także arkusz "Pozycje", w którym dodane zostały cztery kolumny o nazwach "Brakujące numery rejestracyjne T1", "Brakujące numery rejestracyjne T2", "Brakujące produkty T1" oraz "Brakujące produkty T2". Dodatkowe kolumny w arkuszu "Pozycje" wraz z zastosowanymi w nich formułami zostały przedstawione na rys. 31.8.

Układ kolumn, wraz z zastosowanymi w nich formułami, w dodatkowo stworzonym arkuszu "T" został przedstawiony na rys. 31.9. W arkuszu "Pozycje", w kolumnie "Brakujące numery rejestracyjne T1", formuła "FC" zwraca numer wystąpienia w tabeli "Pozycje", licząc od początku tabeli, danego numeru rejestracyjnego. W kolumnie "Brakujące numery rejestracyjne T2" formuła "FD" zwraca kolejną liczbę naturalną przy każdym numerze rejestracyjnym niewystępującym w tabeli "Samochody" i pojawiającym się w tabeli "Pozycje" po raz pierwszy. W przypadku, gdy dla wartości w bieżącym Wierszu którykolwiek z wymienionych warunków nie jest spełniony formuła zwraca liczbę taką samą, jak w wierszu poprzednim. W analogiczny sposób formuły "FE" i "FF" zwracają odpowiednie liczby dla nazw produktów. W arkuszu "T", w kolumnie Lp. wprowadzone zostały kolejne liczby naturalne. Wprowadzona w kolumnie "Brakujące numery rejestracyjne" formuła "FG", w kolejnych wierszach zwraca kolejne numery rejestracyjne, przy których w arkuszu "Pozycje", w kolumnie ""Brakujące numery rejestracyjne T2" pojawiły się kolejne liczby naturalne. W ten sposób tworzona jest lista numerów rejestracyjnych, które należy wprowadzić do tabeli "Samochody".

|    | D                      | G                                      | Q                                  | R                   | Т                                             | U                                               | V                             | W                          |
|----|------------------------|----------------------------------------|------------------------------------|---------------------|-----------------------------------------------|-------------------------------------------------|-------------------------------|----------------------------|
| 1  | Numer<br>rejestracyjny | Produkt                                | Czy jest<br>numer<br>rejestracyjny | Czy jest<br>produkt | Brakujące<br>numery<br>rejestracyjne<br>FC T1 | Brakujące<br>numery<br>rejestracyjne<br>FD T2 F | Brakujące<br>produkty<br>Ē T1 | Brakujące<br>produkty<br>F |
| 2  | DW9876E                | Toll Service PL                        | 1                                  | 1                   | \ 1                                           | \ o                                             | \ <sub>1</sub>                | ٥/                         |
| 3  | DW9876E                | SupraDiesel LTR                        | 1                                  | 1                   | 2                                             | 0                                               | 1                             | 0                          |
| 4  | DW9876E                | MYJNIA ZETON                           | 1                                  | 0                   | 3                                             | 0                                               | 1                             | 1                          |
| 5  | DW9876E                | PLYN LETNI NEW                         | 1                                  | 0                   | 4                                             | 0                                               | 1                             | 2                          |
| 6  | DW9876E                | Toll Service P                         | 1                                  | 1                   | 5                                             | 0                                               | 1                             | 2                          |
| FC | A P                    | =LICZ.JEŻELI(\$D\$2:D2;D2)             |                                    |                     |                                               |                                                 |                               |                            |
| FD |                        | =LICZ.WARUNKI(\$Q\$2:Q2;0;\$T\$2:T2;1) |                                    |                     |                                               |                                                 |                               |                            |
| FE |                        | =LICZ.JEŽELI(\$G\$2:G2;G2)             |                                    |                     |                                               |                                                 |                               |                            |
| FF |                        | =LICZ.WARUNKI(\$R\$2:R2;0;\$V\$2:V2;1) |                                    |                     |                                               |                                                 |                               |                            |

Rys. 31.8 Dodatkowe kolumny i formuły rozwiązania ułatwiającego wprowadzanie brakujących wartości

Źródło: opracowanie własne

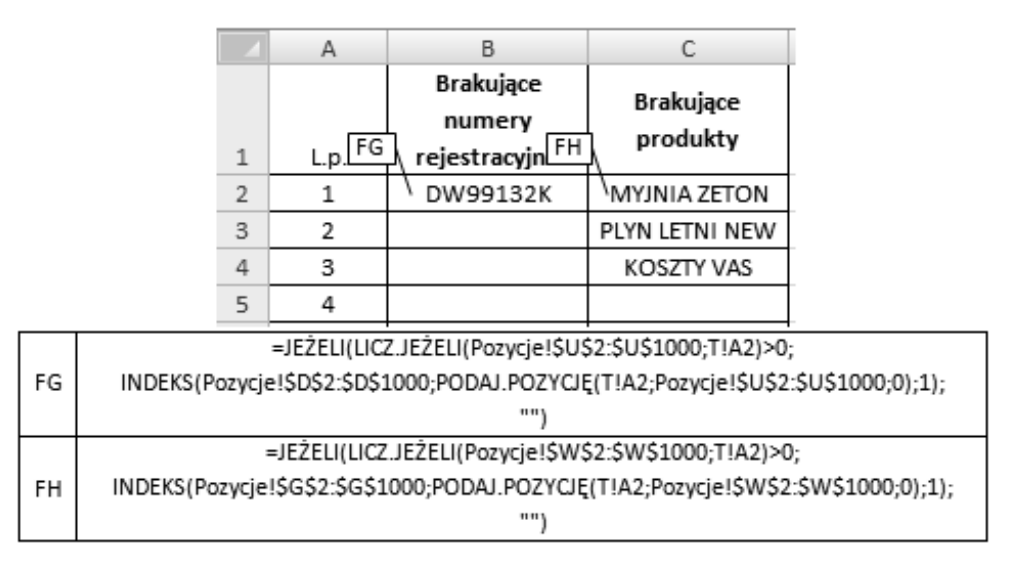

### Rys. 31.9 Układ kolumn oraz formuły w arkuszu "T"

Źródło: opracowanie własne

W identyczny sposób, za pomocą formuły "FH" tworzona jest lista brakujących nazw produktów Oba utworzone zestawienia wykorzystywane są, jako listy źródłowe dla zastosowanego również w tym przypadku mechanizmu "Sprawdzania poprawności danych". Do wspomagania wprowadzania brakujących wartości atrybutu "Numer rejestracyjny" w tabeli "Samochody" oraz atrybutu "Nazwa produktu" w tabeli "Produkty", mechanizm ten został zastosowany w trybie podpowiadania wartości możliwych do wprowadzenia. Mogą one, więc być tutaj wprowadzone zarówno z wykorzystaniem roz-

wijanej listy jak i wpisywane w sposób ręczny bez żadnych ograniczeń. Także w tym przypadku zakresy źródłowe dla rozwijanych list zostały określone z wykorzystaniem "Menedżera nazw". Do zdefiniowania odpowiednich nazwanych obszarów arkusza wykorzystane zostały funkcje PRZESUNIĘCIE() i MAX(). Nazwy obszarów zastosowane w tym przypadku wraz z ich definicjami oraz nazwami tabel i kolumn, w których zostały zastosowane w ramach mechanizmu "Sprawdzania poprawności danych", przedstawiono w tab. 31.5.

Tab. 31.5 Nazwane obszary arkusza wykorzystane w drugim omawianym przypadku zapewnienia integralności danych w tabelach

| Obszar     | Odwołanie                                                   | Tabela i kolumna            |
|------------|-------------------------------------------------------------|-----------------------------|
| BrakNumRej | =PRZESUNIĘCIE(T!\$B\$2;0;0;MAX(Pozycje!\$U\$2:\$U\$1000);1) | Samochody, nr rejestracyjny |
| BrakProd   | =PRZESUNIĘCIE(T!\$C\$2;0;0;MAX(Pozycje!\$W\$2:\$W\$1000);1) | Produkty, nazwa produktu    |

Źródło: opracowanie własne

# **31.6 GENEROWANIE RAPORTU**

Po zapewnieniu spójności zgromadzonych w narzędziu danych, możliwe jest wygenerowanie założonego raportu zgodnego z układem przedstawionym na rys. 31.2. Na potrzeby stworzenia tego raportu, w arkuszach "MPK" oraz "Pozycje" dodane zostały dodatkowe kolumny pomocnicze, które wraz z zastosowanymi formułami zostały przedstawione na rys. 31.10 i 31.11.

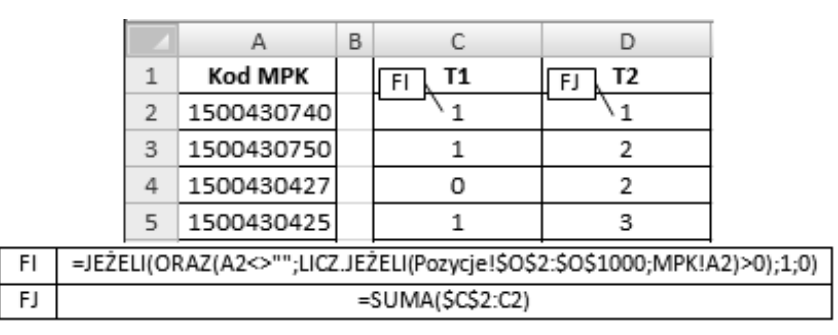

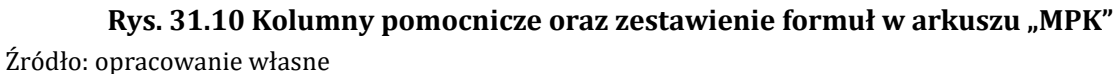

|    | 4                                                         | J                | L                                                       | M                 | N             | 0          | Р                  |  |  |
|----|-----------------------------------------------------------|------------------|---------------------------------------------------------|-------------------|---------------|------------|--------------------|--|--|
|    |                                                           | Wartość<br>netto | Grupa                                                   | Odliczenie<br>VAT | Stawka<br>VAT | МРК        | Użytek<br>mieszany |  |  |
|    | 1                                                         |                  | FK                                                      | FL                | FM            | FN         | FO                 |  |  |
| 1  | 2                                                         | 14,00            | Toll Service                                            | 1\                | 0,23          | 1500430740 | 1\                 |  |  |
|    | 3                                                         | 202,80           | Paliwo                                                  | 0                 | 0,23          | 1500430740 | 1                  |  |  |
|    | FK =WYSZUKAJ.PIONOWO(G2;Produkty!\$A\$2:\$B\$500;2;FAŁSZ) |                  |                                                         |                   |               |            |                    |  |  |
| I  | FL                                                        |                  | =WYSZUKAJ.PIONOWO(L2;Grupy!\$A\$2:\$C\$50;2;FAŁSZ)      |                   |               |            |                    |  |  |
| FM |                                                           |                  | =WYSZUKAJ.PIONOWO(L2;Grupy!\$A\$2:\$C\$50;3;FAŁSZ)      |                   |               |            |                    |  |  |
| FN |                                                           | =                | =WYSZUKAJ.PIONOWO(D2;Samochody!\$A\$2:\$B\$100;2;FAŁSZ) |                   |               |            |                    |  |  |
| FO |                                                           | =                | =WYSZUKAJ.PIONOWO(D2;Samochody!\$A\$2:\$C\$100;3;FAŁSZ) |                   |               |            |                    |  |  |

Rys. 31.11 Kolumny pomocnicze oraz zestawienie formuł w arkuszu "Pozycje" Źródło: opracowanie własne

Znajdujące się w arkuszu "MPK" formuły "FI" oraz "FJ" służą do zidentyfikowania numerów MPK, dla których w raporcie otrzymywanym od firmy zewnętrznej istnieją jakieś koszty i które mają zostać uwzględnione w generowanym raporcie końcowym. Pierwsza z formuł zwraca wartość "1" przy tych numerach MPK, których dotyczą dane wejściowe. Druga formuła, przy każdym takim kolejnym numerze MPK zwraca kolejną liczbę naturalną. W przypadku numeru MPK, który nie ma pojawić się w raporcie, powtarzana jest poprzednia liczba naturalna. Formuły przedstawione na rys. 31.11 zwracają dla każdej pozycji zbiór atrybutów niezbędnych do przypisania znajdującej się w niej wartości netto do odpowiedniego miejsca w raporcie końcowym.

Raport końcowy tworzony jest w arkuszu "Raport1". Układ kolumn w tym arkuszu wraz z zastosowanymi formułami został przedstawiony na rys. 31.12.

W arkuszu tym obszarze "C4:G6" wprowadzone zostały wartości pomocnicze, wykorzystane w odpowiednich formułach. W ostatecznej postaci raportu wiersze 4:6 mogą zostać ukryte. Formuła "FP" przenosi do raportu te numery MPK, przy których w kolumnie "T2" w arkuszu "MPK" znajdują się pierwsze wystąpienia kolejnych liczb naturalnych. Formuły "FR", "FS" i "FT" na podstawie numerów MPK oraz wartości pomocniczych ustalają wysokość kosztu obciążającego poszczególne miejsca powstawania kosztów.

| 4 | Α                                                 | В          | С                        | D      | E                       | F               | G              |  |
|---|---------------------------------------------------|------------|--------------------------|--------|-------------------------|-----------------|----------------|--|
| 1 | L.p MPK                                           |            | Koszt haz ad             |        | Koszt z odliczeniem VAT |                 |                |  |
| 2 |                                                   |            | Koszt bez odliczenia vAl |        | Użytek n                | Lindak firmouse |                |  |
| 3 |                                                   |            | 8%                       | 23%    | 8%                      | 23%             | Uzytek firmowy |  |
| 4 | Wartości pomocnicze                               |            |                          |        | 1                       | 1               | 0              |  |
| 5 | L                                                 |            | 0                        | 0      | 1                       | 1               | 1              |  |
| 6 |                                                   | FP         | FR 0,08                  | 0,23   | FS 0,08                 | 0,23            | FT             |  |
| 7 | 1                                                 | 1500430740 | ` 0,00                   | 249,44 | ` 0,00                  | 31,22           | \ 0,00         |  |
| 8 | 2                                                 | 1500430750 | 0,00                     | 249,44 | 0,00                    | 0,00            | 27,11          |  |
| T | -IEŻEI///ICZ_IEŻEI//MPK/SDS2-SDS20-Paport1147/>0- |            |                          |        |                         |                 |                |  |

|              | =JEZELI(LICZ.JEZELI(MPK!\$D\$2.\$D\$20;Raport1!A7)>0;                                                       |
|--------------|----------------------------------------------------------------------------------------------------|
| FP           | INDEKS(MPK!\$A\$2:\$A\$20;PODAJ.POZYCJĘ(Raport1!A7;MPK!\$D\$2:\$D\$20;0);1); "")                            |
|              | =JEŻELI(B7<>"";                                                                                             |
|              | SUMA.WARUNKÓW(Pozycje!\$J\$2:\$J\$1000;Pozycje!\$M\$2:\$M\$1000;Raport1!C\$5;Pozycje!\$O\$2:\$O\$1000;      |
| ГК           | Raport1!\$B7;Pozycje!\$N\$2:\$N\$1000;Raport1!C\$6)*(1+C\$6); "")                                           |
|              | =JEŻELI(B7<>"";                                                                                             |
|              | SUMA.WARUNKÓW(Pozycje!\$J\$2:\$J\$1000;Pozycje!\$M\$2:\$M\$1000;Raport1!E\$5;Pozycje!\$O\$2:\$O\$1000;      |
| 15           | Raport1!\$B7;Pozycje!\$N\$2:\$N\$1000;Raport1!E\$6;Pozycje!\$P\$2:\$P\$1000;Raport1!E\$4)*(1+0,5*E\$6); "") |
|              | =JEŻELI(B7<>"";                                                                                             |
|              | SUMA.WARUNKÓW(Pozycje!\$J\$2:\$J\$1000;Pozycje!\$M\$2:\$M\$1000;Raport1!G\$5;Pozycje!\$O\$2:\$O\$1000;      |
| <sup>-</sup> | Raport1!\$B7;Pozycje!\$P\$2:\$P\$1000;Raport1!G\$4); "")                                                    |
|              |                                                                                                    |

**Rys. 31.12 Układ kolumn oraz formuły w generowanym raporcie końcowym** Źródło: opracowanie własne

### **PODSUMOWANIE**

Zaprezentowane rozwiązanie pokazuje, że arkusz kalkulacyjny traktowany jako środowisko, jest w zupełności wystarczający do stworzenia narzędzia, które ma wspomagać omówiony na wstępie proces rozliczania kosztów samochodów na podstawie

z. 2(14)

raportu otrzymywanego od firmy zewnętrznej. Za jego pomocą można stworzyć rozwiązanie bazujące na relacyjnym modelu danych, którego reprezentacja w arkuszu kalkulacyjnym może się odbywać za pomocą tabel takich samych jak ma to miejsce w klasycznej relacyjnej bazie danych. Dostępne w arkuszu kalkulacyjnym mechanizmy takie jak mechanizm "Sprawdzania poprawności danych" czy mechanizm "Formatowania warunkowego" pozwalają na zapewnienie integralności danych przechowywanych w poszczególnych tabelach. Założona funkcjonalność narzędzia była możliwa do uzyskania przy wykorzystaniu bardzo ograniczonego zbioru elementów arkusza kalkulacyjnego i w żadnym miejscu nie wymagała użycia kodu napisanego w języku programowania VBA. Zastosowane elementy arkusza obejmują mechanizm "Sprawdzania poprawności danych", "Menedżera nazw", mechanizm "Formatowania warunkowego" oraz funkcje takie jak: PRZESUNIĘCIE(), ILE.NIEPUSTYCH(), LICZ.JEŻELI(), ORAZ(), LICZ.WARUNKI(), JEŻE-LI(), LUB(), INDEKS(), PODAJ.POZYCJĘ(), MAX(), SUMA(), WYSZUKAJ.PIONOWO(). Niewielki zakres wymienionych elementów, pozwala sądzić, że narzędzia podobnego typu mogłyby być bez wiekszych problemów opracowywane samodzielnie przez pracowników uczestniczących w procesach, w ramach których konieczne jest gromadzenie i przetwarzanie informacji a które z powodu braku odpowiednich rozwiązań informatycznych realizowane są ręcznie.

## LITERATURA

- 1 R. Berker. CASE Method, Modelowanie związków encji. Warszawa: WNT, 1996.
- 2 C. Carlberg. *Microsoft Excel 2007 PL. Analizy biznesowe. Rozwiązania w biznesie.* Gliwice: Helion. 2009.
- 3 M. Jackson, M. Staunton. *Zaawansowane modele finansowe z wykorzystaniem Excela i VBA.* Gliwice: Helion, 2004.
- 4 Z. Klonowski. *Systemy informatyczne zarządzania przedsiębiorstwem, modele rozwoju i właściwości funkcjonalne,* Wrocław: Oficyna Wydawnicza Politechniki Wrocławskiej, 2004
- 5 G. Knight. *Excel. Analiza danych biznesowych.* Gliwice: Helion, 2006.
- 6 K. Masłowski. *Excel. Funkcje w przykładach.* Gliwice: Helion, 2007.
- 7 J. Niezgodziński. "Analiza wrażliwości modelu finansowego inwestycji z wykorzystaniem programu Excel." *Controlling i Rachunkowość Zarządcza*, nr 1, 2000. s. 15-19.
- 8 D.J. Power. "A Brief History of Spreadsheets". Pobrane z: http://www.dssresources.com/history/sshistory.html [Dostęp: 10.09.2015].
- 9 A. Sharon. *Modelowanie danych.* Gliwice: Helion, 2006.
- 10 B. Szczęśniak. "Arkusz kalkulacyjny w doskonaleniu procesu układania planu zajęć w szkole specjalnej", R. Knosala (red.) *Komputerowo zintegrowane zarządzanie, t.2.* Opole: Oficyna Wydawnicza Polskiego Towarzystwa Zarządzania Produkcją, 2010.
- 11 B. Szczęśniak, A. Bujanowska. "Koncepcja zastosowania arkusza kalkulacyjnego do wspomagania procesu przeglądów urządzeń w wybranym szpitalu." *Studia i Materiały Polskiego Stowarzyszenia Zarządzania Wiedzą*, t. 45, Bydgoszcz: PSZW, 2011.

- 12 B. Szczęśniak, A. Bujanowska. "Koncepcja zastosowania arkusza kalkulacyjnego do wspomagania realizacji procesu diagnostyki oraz napraw w wybranym szpitalu." *Systemy Wspomagania w Inżynierii Produkcji*, nr 2(2), 2012.
- 13 B. Szczęśniak. "Concept of supportive spreadsheet application in the survey of production departments' satisfaction with services of maintenance departments." *Scientific Journals Maritime University of Szczecin*, No 32(104), 2012.
- 14 B. Szczęśniak. "Koncepcja zastosowania arkusza kalkulacyjnego do wspomagania tworzenia dokumentów w procesie produkcji taśm blachy." *Systemy Wspomagania w Inżynierii Produkcji. Innowacyjność, Jakość, Zarządzanie,* nr 2(4), 2013.
- 15 B. Szczęśniak. "Koncepcja zastosowania arkusza kalkulacyjnego do wspomagania prowadzenia kart kontrolnych Shewarta". *Systemy Wspomagania w Inżynierii Produkcji. Jakość i Bezpieczeństwo*, nr 2(8), 2014, s. 208-225.
- 16 B. Szczęśniak, K. Michalski. "Spreadsheet as a means to support a timetable scheduling process with reference to the example of a course entitled with reference to the example of a course entitled "education of specialists in the field of management of post-mining areas in the Polish-Czech borderland". *15th International Multidisciplinary Scientific GeoConference SGEM 2015. Ecology, economics, education and legislation*, Conference proceedings: STEF92 Technology, 2015, p. 315-322.
- 17 B. Szczęśniak, M. Molenda. "Spreadsheet application supporting the x-r control chart." Conference Proceedings *22th Conference Modern Mathematical Methods in Engineering (3mi)*, June 3 5, 2013 Horní Lomná, Czech Republic.
- 18 B. Szczęśniak. "Zastosowanie arkusza kalkulacyjnego do wspomagania metody ABC". *Zeszyty Naukowe Politechniki Śląskiej,* seria Organizacja i Zarządzanie z.50, 2010.
- 19 J. Tyszkiewicz. "Spreadsheet As a Relational Database Engine", *Proceedings of the* 2010 ACM SIGMOD International Conference on Management of data, Indianapolis, IN, USA — June 06 - 11, 2010.
- 20 J. Walkenbach. *Excel 2010 PL. Biblia.* Gliwice: Helion, 2011.
- 21 M. Wichary. "Historia arkuszy kalkulacyjnych Ćwierć wieku za kratkami". *Chip,* nr 10, 2004.
- 22 S. Wilczewski, M. Wrzód. *Excel 2007 w firmie. Controlling, finanse i nie tylko*. Gliwice: Helion. 2008.
- 23 W.L. Winston. *Microsoft Excel 2010. Data Analysis and Business Modeling*. Washington: Microsoft Press, 2011.

z. 2(14)

## WYKORZYSTANIE ARKUSZA KALKULACYJNEGO DO WSPOMAGANIA PROCESU ROZLICZANIA KOSZTÓW UŻYTKOWANIA SAMOCHODÓW

**Streszczenie:** W artykule zaprezentowano bazujące na relacyjnym modelu danych narzędzie informatyczne wspomagające proces rozliczania kosztów użytkowania samochodów. W pierwszej kolejności omówiono proces rozliczania kosztów. Przedstawiono strukturę danych wejściowych, pożądany układ raportu końcowego oraz reguły, które podczas tworzenia takiego raportu musza być uwzględnione. Dla przeanalizowanego problemu zidentyfikowano oraz opisano strukturę encji. W dalszej kolejności opisano sposób reprezentacji encji w arkuszu kalkulacyjnym oraz omówiono zastosowane rozwiązania zapewniające integralność danych w przechowywanych w narzędziu. Na koniec przedstawiono rozwiązania pozwalające wygenerować w sposób automatyczny końcowe zestawienie kosztów. Założoną funkcjonalność narzędzia uzyskano przy wykorzystaniu dość wąskiego zakresu funkcji i mechanizmów arkusza kalkulacyjnego MS Excel, bez konieczności użycia kodu napisanego w języku programowania VBA.

**Słowa kluczowe:** doskonalenie procesów, procesy informacyjne, relacyjny model danych, arkusz kalkulacyjny

## APPLICATION OF A SPREADSHEET TO SUPPORT THE PROCESS OF CAR USE COSTS ACCOUNTING

**Abstract:** This article presents an IT tool based on the relational data model, developed in order to support the process of car use costs accounting. Firstly, the manner in which the costs in question are accounted has been explained. The input data structure has been discussed as well as the intended final report layout and the principles which must be taken into consideration while such a report is being created. With regard to the problem analysed, the structure of entities has been identified and described. Further on in the article, the method used to represent entities in a spreadsheet has been described and the solutions ensuring integrity of the data stored in the tool have been elaborated upon. In the closing paragraphs of the paper, some more solutions enabling automatic generation of the final cost breakdown have been introduced. The assumed functionality of the tool in question has been attained by means of a relatively narrow array of functions and mechanisms featured by the MS Excel spreadsheet, without the need for application of a code written in the VBA programming language.

Key words: process support, information processes, relational data model, spreadsheet

Dr inż. Bartosz SZCZĘŚNIAK Politechnika Śląska Wydział Organizacji i Zarządzania Instytut Inżynierii Produkcji ul. Roosevelta 26, 41-800 Zabrze e-mail: Bartosz.Szczęśniak@polsl.pl

Data przesłania artykułu do Redakcji:15.04.2016Data akceptacji artykułu przez Redakcję:13.05.2016